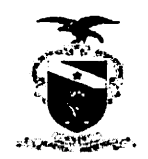

PODER JUDICIÁRIO TRIBUNAL DE JUSTIÇA DO ESTADO DO PARÁ CORREGEDORIA DE JUSTIÇA DAS COMARCAS DO INTERIOR

# OFÍCIO CIRCULAR Nº 155- 2020/CJCI

Belém, 02 de dezembro de 2020.

A (o) Senhor(a) Oficial(a) do Cartório Extrajudicial

Senhor (a) Notário/Registrador (a),

Cumprimentando-o, informamos que a Resolução CNJ nº 320, de 18 de maio de 2020, alterou os artigos 1º-A e 37-A da Resolução CNJ nº 185, para instituir a versão do Processo Judicial Eletrônico exclusiva para uso das Corregedorias (PJeCor).

O PJECOR é um sistema informatizado único para todas as corregedorias, que tem por objetivo unificar e padronizar a tramitação dos procedimentos administrativos, garantindo maior eficiência, transparência e economia na atuação dos órgãos correicionais.

A Corregedoria Nacional de Justiça, editou o Provimento nº 102, de 08 de junho de 2020, estabelecendo diretrizes e parâmetros para a implantação, utilização e funcionamento do Processo Judicial Eletrônico das Corregedorias (PJeCor).

E para tanto, editamos o Provimento Conjunto nº 011/2020-CJRMB/CJCI, dispondo sobre o funcionamento do sistema Processo Judicial Eletrônico (PJeCor), e instituindo-o como canal obrigatório de comunicação com as Corregedoria do Tribunal de Justiça do Estado do Pará.

Informamos que todos os notários e registradores foram devidamente cadastrados no Sistema PJeCor que já está à disposição de Vossa Senhoria para uso, através do endereço eletrônico <u>corregedoria.pie.jus.br</u> e seu acesso se dá através do certificado digital (token).

Em anexo, encaminhamos Guia Básico para maiores esclarecimentos.

Estas são as informações que julgamos pertinentes e nos colocamos a disposição para quaisquer esclarecimentos.

Atenciosamente,

Belém, data registrada no sistema.

**Desa. Diracy Nunes Afves** Corregedora de Justiça das Comarcas do Interior

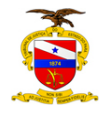

# PJecor

Dudiciário N

# **GUIA BÁSICO - PROCURADORIA**

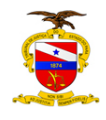

2020

# Sumário

| 1. INTRODUÇÃO                                                     | .2 |
|-------------------------------------------------------------------|----|
| 2. ACESSO AO SISTEMA PJECOR                                       | .2 |
| 3. PERFIS DE ACESSO                                               | .3 |
| 3.1 Perfil de Procurador Gestor                                   | .3 |
| 3.2 Perfil de Jus Postulandi                                      | .4 |
| 4. DANDO CIÊNCIA E RESPONDENDO EXPEDIENTE                         | .6 |
| 4.1 Dando ciência                                                 | .7 |
| 4.2 Como oferecer resposta                                        | .7 |
| 5. REALIZANDO O CADASTRO DE UM NOVO PROCURADOR                    | .9 |
| 6. MATERIAL DE APOIO (MANUAIS DE REPRESENTANTES E JUS POSTULANDI) | 11 |

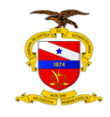

# I. INTRODUÇÃO

A Resolução CNJ 320, de 15/5/2020, em modificação à Resolução CNJ 185/2013, instituiu a versão do PJe exclusiva para uso das Corregedorias, o PJeCor, sistema onde serão realizados os registros, o controle e a tramitação dos procedimentos das Corregedorias de Justiça do Estado do Pará.

O Provimento Conjunto nº 011/2020-CJRMB/CJCI, dispondo sobre o funcionamento do sistema Processo Judicial Eletrônico (PJeCor) nas Corregedorias de Justiça do Estado do Pará, estabeleceu em seu art. 7º o cadastramento das unidades judiciais, as direções de foro, órgão do Poder Judiciário, entidades de representação de magistrados e de servidores, serventias extrajudiciais e as associações de notários e registradores.

Este manual contém instruções básicas de como acessar o sistema, dando ciência na notificação recebida por meio do PJeCor e apresentando resposta à Corregedoria. Será permitido ao magistrado delegar a condição de procurador ou representante da unidade judiciária para um servidor, para fins de recebimento de intimações/notificações.

As varas e unidades serão cadastradas no PJeCor como entes, e cada ente terá um órgão de representação que pode congregar uma ou mais pessoas como representantes. Essas pessoas terão a possibilidade de autuar procedimentos, receber intimações, apresentar petições, etc.

Seguindo essa lógica, as Varas foram cadastradas como ENTES com suas respectivas PROCURADORIAS, e os magistrados com atuação nas varas foram cadastrados como PROCURADORES.

Na hipótese em que o procedimento autuado na Corregedoria figure no polo passivo o magistrado (e não a unidade jurisdicional), sua atuação no processo será por meio do perfil **jus postulandi.** 

# 2. ACESSO AO SISTEMA PJECOR

O acesso ao sistema é feito com a utilização de token (certificado digital) pelo seguinte endereço: <u>https://corregedoria.pje.jus.br/.</u>

É possível o acesso sem o certificado digital (acesso com login e senha). No entanto, são aplicadas as seguintes restrições:

Não poderão ser visualizados documentos, expedientes, processos ou partes classificadas como sigilosos, mesmo que a lista de visibilidade destes itens indiquem o usuário como visualizador habilitado a eles;

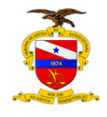

Não será possível assinar petições e documentos incluídos no sistema, com isso, não será possível protocolar novos processos ou responder expedientes;

No entanto, será disponibilizado o botão para assinatura e se o usuário tiver um certificado digital, poderá assinar as petições e/ou documentos incluídos;

O usuário não poderá registrar a ciência de expedientes encaminhados eletronicamente;

Não será possível acessar serviços externos cuja autenticação exija o uso de certificado digital, isso quer dizer que serviços como o cadastro geral da OAB ou Receita federal não serão acessados sem o certificado digital. Desta forma, não será possível incluir partes aos processos se estas partes ainda não estiverem na base de dados do PJeCor.

# 3. PERFIS DE ACESSO

#### 3.1 Perfil de Procurador Gestor

Ao realizar o primeiro acesso no PJeCor, será mostrada a tela PAINEL DO PROCURADOR, conforme imagem abaixo.

| ≡ PJ Painel do Procu                                                           | irador       |                                                         | Naiber Almeida |
|--------------------------------------------------------------------------------|--------------|---------------------------------------------------------|----------------|
| EXPEDIENTES ACERVO INTIMAÇÕ                                                    | DES DE PAUTA | MINHAS PETIÇÕES                                         |                |
| Pesquise por número de process-                                                | Q 2          |                                                         |                |
| Pendentes de ciência ou de<br>resposta                                         | 0            |                                                         |                |
| Apenas pendentes de ciência                                                    | 0            |                                                         |                |
| Ciência dada pelo destinatário<br>direto ou indireto - pendente de<br>resposta | 0            | Não foram encontrados registros com a pesquisa<br>atual | 3              |
| Ciência dada pelo Judiciário -<br>pendente de resposta                         | 0            |                                                         |                |
| Cujo prazo findou nos últimos 10<br>dias - sem resposta                        | 0            |                                                         |                |
| Sem prazo                                                                      | 0            |                                                         |                |
| Respondidos nos últimos 10 dias                                                | 0            |                                                         |                |

Os magistrados foram cadastrados como procuradores das suas respectivas unidades jurisdicionais (varas), que foram cadastradas como procuradorias e entes.

Existem três opções de atuação para o perfil procurador: gestor, distribuidor e padrão.

#### a) Gestor

O representante processual configurado como gestor terá acesso total a todos os processos e expedientes direcionados para o seu Órgão de Representação, independentemente da jurisdição em que estes processos ou expedientes estiverem;

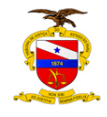

Este usuário também terá a permissão para alterar informações do cadastro do órgão de representação vinculado ao seu perfil e incluir, alterar dados ou remover outros representantes vinculados à sua Procuradoria (vara).

#### b) Distribuidor

O representante processual configurado como distribuidor terá acesso total a todos os processos e expedientes direcionados para o seu Órgão de Representação (vara), desde que eles sejam da mesma jurisdição da qual este usuário é distribuidor;

Este usuário não terá acesso à alteração do cadastro do seu Órgão de Representação e também não terá acesso à criação, alteração ou exclusão de outros usuários na sua Procuradoria (vara);

Este usuário é o responsável pela gestão das caixas nas jurisdições em que é distribuidor, podendo criar caixas de organização de processos e expedientes, criar filtros automáticos, definir períodos de inativação destas caixas, distribuir processos entre as caixas e vincular outros representantes processuais a estas caixas.

#### c) Padrão

O representante processual que não for configurado como gestor e nem como distribuidor é chamado de representante processual padrão, podendo atuar apenas nos processos ou expedientes distribuídos para a sua caixa de organização.

Este usuário não terá acesso às alterações de cadastrado e também não terá acesso às configurações das caixas de organização.

Recomenda-se que o servidor a quem o magistrado delegar a condição de procurador ou representante da unidade judiciária, seja cadastrado com essa opção de atuação (procurador padrão), o qual poderá dar ciência, visualizar e responder expedientes, bem como devolver processos e expedientes.

Todos os magistrados foram cadastrados com o perfil procurador gestor. Dessa forma, o cadastro de outros representantes será realizado pelo próprio Gestor (magistrado) responsável do órgão.

# 3.2 Perfil de Jus Postulandi

*Jus postulandi* (Pessoa Física) é a capacidade que se faculta a alguém de postular, ou se defender, sem a necessidade de ser acompanhada por advogado.

Por padrão, a Corregedoria fará o cadastro dos Juízes no PJeCor com o perfil de Jus Postulandi, conforme demanda. Nesse caso, após o primeiro acesso ao sistema, no perfil de Procurador Gestor, siga os seguintes passos.

**Passo 1:** Posicione o cursor sobre o seu nome, no canto superior direito da tela. Clique no seu nome e em seguida, na caixa que surgirá, selecione a opção JUS POSTULANDI.

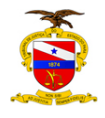

| $\equiv P$ Painel do Procurador                                                  | Naiber Almeida                                                                                                    |
|----------------------------------------------------------------------------------|----------------------------------------------------------------------------------------------------|
| EXPEDIENTES ACERVO INTIMAÇÕES DE PAUTA MINHAS PETIÇÕE:                           | NAIBER PONTES DE ALMEIDA                                                                                                 |
|                                                                                  | Procuradoria - 1ª Vara Federal Cível e Criminal da SJAC / Procurador/Gestor                                              |
|                                                                                  | Corregedoria Regional da JF 1º Região / Corregedoria Regional da Justiça Federal da 1º Região / Juiz Corregedor Auxiliar |
| Pendentes de ciência ou de 0                                                     | Corregedoria Regional da JF 1ª Região / Servidor de cadastro                                                             |
| resposta                                                                         | Corregedoria Regional da JF 1º Região / Seção de cumprimento / Servidor Geral                                            |
| Apenas pendentes de ciência 0                                                    | JusPostulandi - NAIBER PONTES DE ALMEIDA / Jus Postulandi                                                                |
| Ciência dada pelo destinatário 0<br>direto ou indireto - pendente de<br>resposta | Proce - 1* Vara Federal Civel e Criminal da SJAC / Procurador/Gestor                                                     |

**Passo 2:** Confira seu endereço, modificando o necessário, e preencha os campos "Endereço de e-mail" e Telefone

| Os dados abaixo foram recuperados da Rec | ceita Federal do Brasil |  |
|------------------------------------------|-------------------------|--|
| CPF                                      |                         |  |
| Data de pascimento 23/03/1074            |                         |  |
| Filho de                                 |                         |  |
| CEP. THERE THE                           | Q                       |  |
| Logradouro                               |                         |  |
| Número 141                               |                         |  |
| Complemento                              |                         |  |
| Bairro                                   |                         |  |
| Município/UF CUIABà / MATO               | O GROSSO                |  |
| Endereço de e-mail*                      |                         |  |
| Telefone* 61 99999                       | 9999                    |  |

**Passo 3:** Acione o botão "Confirmar dados e prosseguir". O sistema apresentará o documento de informações sobre o uso do sistema. Acione o botão "Assinar termo de compromisso".

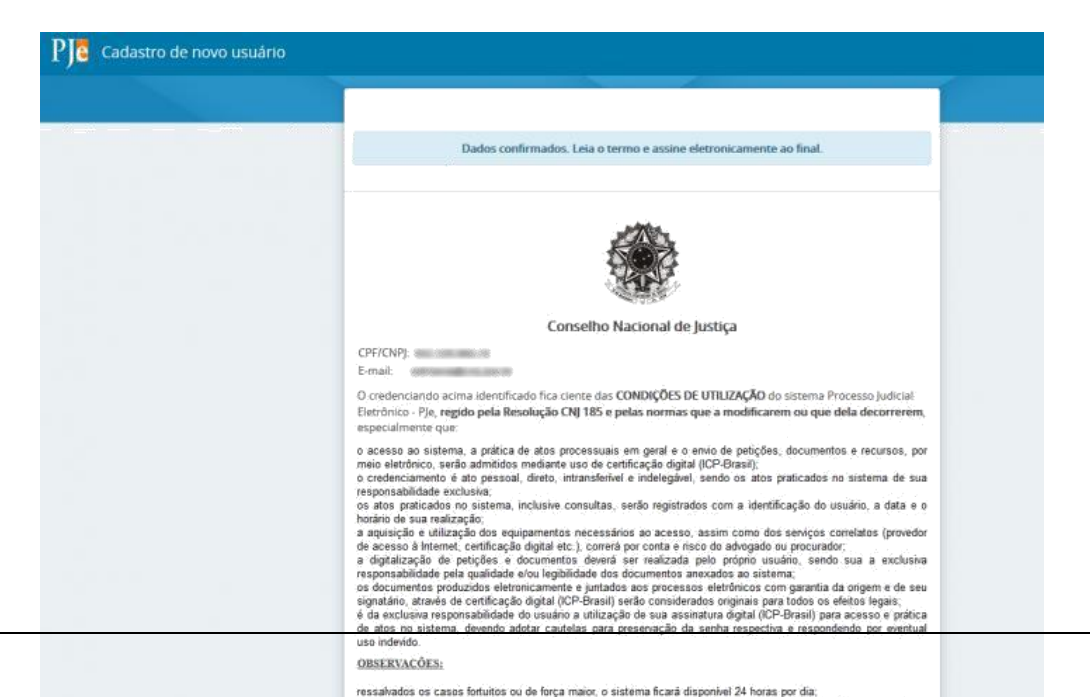

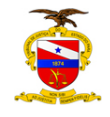

O PJeCor deverá apresentar então, a tela de conclusão do cadastramento, solicitando que seja realizado novamente o login no sistema.

Seu cadastro foi concluído. Na próxima tentativa de login, você será encaminhado diretamente para a página do usuário, que é a página mais utilizada pelos usuários no sistema.

ATENÇÃO: o magistrado passará a ter dois perfis cadastrados no PJeCor (Procurador gestor e Jus Postulandi). Nesse caso, lembre-se sempre de verificar em qual perfil está logado, posicionando o cursor sobre o seu nome no canto superior direito da tela. O perfil de Procurador deve ser utilizado para responder em nome da unidade jurisdicional, sendo que o perfil *jus postulandi* será utilizado quando o próprio magistrado figurar no polo passivo do processo.

| $\equiv P J c$ Quadro de avisos | Naiber Almeida                 |
|---------------------------------|--------------------------------|
| Pesquisar                       | DE ALMEIDA /<br>Jus Postulandi |

# 4. DANDO CIÊNCIA E RESPONDENDO EXPEDIENTE

Ao logar no PjeCor, será aberta a tela Painel de Procurador, mostrando a aba EXPEDIENTES.

O representante tem acesso a todas as intimações onde ele consta como destinatário.

Na opção "Pendentes de ciência ou de resposta" constam os processos que tiveram uma citação, intimação ou notificação dirigida ao ente ou a pessoa física do magistrado (*jus postulandi*).

#### 4.1 Dando ciência

Na coluna no lado esquerdo da tela clique em PENDENTES DE CIÊNCIA OU DE RESPOSTA. Aparecerá a jurisdição TJPA – CORREGEDORIA DE JUSTIÇA DA REGIÃO METROPOLITANA DE BELÉM / TJPA – CORREGEDORIA DE JUSTIÇA DAS COMARCAS DO INTERIOR.

Na caixa de entrada, será visualizado no lado direito da tela os processos que se encontram ainda pendentes de ciência e resposta.

Clique na lupa vermelha para tomar ciência do processo. Em seguida, clique no botão **OK** na janela que aparecerá perguntando se deseja continuar.

| $\equiv \mathrm{PJ}$ Painel do Procurac                                        | dor      |                                                              |                                                                                    | Naib         | er Alm     |         | 8     |
|--------------------------------------------------------------------------------|----------|--------------------------------------------------------------|------------------------------------------------------------------------------------|--------------|------------|---------|-------|
| EXPEDIENTES ACERVO INTIMAÇÕES E                                                | DE PAUTA | MINHAS PETIÇÕES                                              |                                                                                    |              |            |         |       |
| Pesquise por número de processi Q                                              | ø        | TRF1 - Corregedoria Regional da Justiça Federal da 1ª        | Região                                                                             | 0            | <b>%</b> . | ţΞ      | ٩     |
| <ul> <li>Pendentes de ciência ou de<br/>resposta</li> </ul>                    | 1        | Expedientes                                                  |                                                                                    |              |            |         |       |
| ✓                                                                              | 1        | 1º Vara Federal Civel e Criminal da SJAC<br>Intimação (9701) | REP 0000003-42.2020.2.00.0401 C<br>ADVOCACIA GERAL DA UNIÃO X 1ª Vara Federal Cívi | el e Crimina | al da SJ   | AC      | da 60 |
| L 🕱 Caixa de entrada                                                           | 1        | Prazo:5 dias                                                 | Região                                                                             | egional da   | Jusuça     | receral | da I. |
| > Apenas pendentes de ciência                                                  | 1        | 23:59                                                        |                                                                                    |              |            |         |       |
| Ciência dada pelo destinatário<br>direto ou indireto - pendente de<br>resposta | 0        |                                                              |                                                                                    |              |            |         |       |
|                                                                                |          |                                                              |                                                                                    |              |            |         |       |

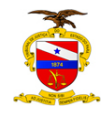

Uma nova aba será aberta mostrando o ato de intimação/notificação. Para visualizar o inteiro teor do processo clique no número do processo, na parte superior da tela ou na figura do livro.

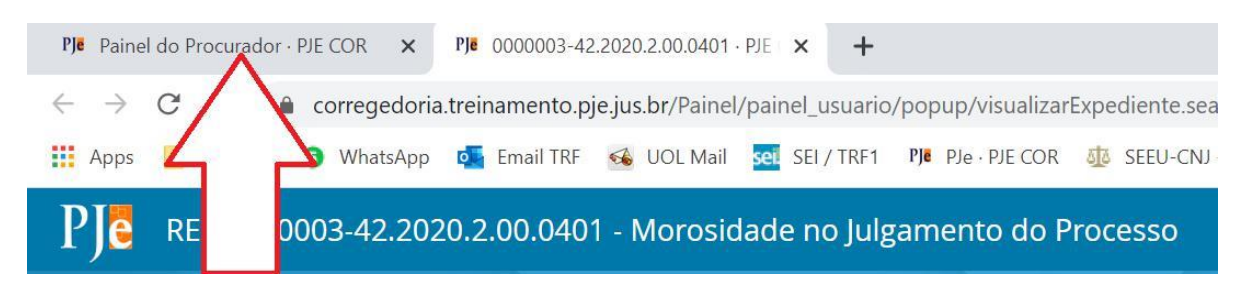

#### 4.2 Como oferecer resposta

Para oferecer resposta clique na aba originalmente aberta mais a esquerda.

Em seguida clique em caixa de entrada e no símbolo de uma seta virada à esquerda.

| $\equiv P$ ] $f c$ Painel do Procurador                                                                                                    |                 |                                                                                                    |                                                                                                    |
|----------------------------------------------------------------------------------------------------|-----------------|----------------------------------------------------------------------------------------------------|----------------------------------------------------------------------------------------------------|
| EXPEDIENTES ACERVO INTIMAÇÕES DE PAUT                                                                                                    | A MINHAS PETIÇÕ | es<br>redoria Regional da Justiça Federal da                                                                                                    | 1º Região > Caixa de entrada                                                                                                    |
| <ul> <li>✓ Pendentes de ciência ou de 1</li> <li>resposta</li> <li>✓</li></ul>                                                                            | Expedientes     | 1ª Vara Federal Cível e Criminal da SJAC<br>Intimação (9701)<br>Expedição eletrônica (07/07/2020 15:03)<br>Prazo:5 días<br>Você tomou ciência em 07/07/2020 15:14 | REP 0000003-42.2020.2.00.0401<br>ADVOCACIA GERAL DA UNIÃO X 1ª Vara Federal Ci<br>Corregedoria Regional da JF 1ª Região/Corregedoria<br>Região |
| <ul> <li>&gt; Apenas pendentes de ciência</li> <li>1</li> <li>Ciência dada pelo destinatário<br/>direto ou indireto - pendente de<br/>resposta</li> </ul> | 습               | Data limite prevista para manifestação:<br>13/07/2020 23:59                                                                                                    |                                                                                                    |

Será aberta nova janela com o editor de texto.

Selecione o tipo de documento (no exemplo, resposta) e no campo descrição aparecerá como padrão o termo resposta, que poderá ser editado. Caso queira, ainda é possível inserir opcionalmente um número que fique vinculado à resposta e classificar a resposta como sigilosa.

|                                                                                                    | nue responder com esta pelíção                 |                   |            |
|----------------------------------------------------------------------------------------------------|------------------------------------------------|-------------------|------------|
| Selecionar                                                                                                    |                                                |                   |            |
| Intimação (9701)<br>1º Vara Federal Civel e Crimi<br>Expedição eletrônica (07/07/20<br>Você tornou ciência em 07/07/2<br>Prazo 5 dias. | nal da SJAC<br>)20 15:03:16)<br>2020 15:14:32. | Exibir expediente |            |
|                                                                                                    |                                                |                   |            |
| lipo de documento*                                                                                                    | Descrição                                      | Número (opcional) | 🗌 Sigiloso |
| īpo de documento*<br>Resposta                                                                                                    | Descrição<br>~ Resposta                        | Número (opcional) | Sigiloso   |
| ipo de documento*<br>Resposta                                                                                                    | Descrição<br>~ Resposta                        | Número (opcional) | Sigiloso   |

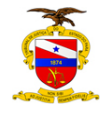

Após digitar a resposta, clique no botão SALVAR. Aparecerá logo abaixo o botão ADICIONAR, onde será possível anexar arquivos, caso necessário.

Após selecionar um ou mais arquivos para anexar, será necessário selecionar o tipo de documento. Em seguida clique em ASSINAR DOCUMENTO(S).

| SALVAR                                                    |                      |                      |
|-----------------------------------------------------------|----------------------|----------------------|
| ADICIONAR LIMPAR Arquivos supor<br>Marcar/Desmarcar todos | rtados               |                      |
| 1 Teste.pdf<br>28.2 KiB                                   | Tipo de documento    | Documento Diverso    |
| application/pdf                                           | Descrição            | Teste                |
|                                                           | Número (opcional)    |                      |
|                                                           | Sigiloso (opcional)[ |                      |
| ADICIONAR LIMPAR Arquivos suport                          | tados                |                      |
|                                                           |                      | ASSINAR DOCUMENTO(S) |

Após assinado, aparecerá a seguinte mensagem na tela: Documento(s) assinado(s) com sucesso. A resposta foi concluída com sucesso.

A resposta já estará anexada ao processo, que foi tramitado para nova tarefa na secretaria da Corregedoria, que dará o encaminhamento necessário.

Feche esta janela.

Caso queira consultar o processo, ele estará disponível na aba expedientes > respondidos nos últimos 10 dias.

# 5. REALIZANDO O CADASTRO DE UM NOVO PROCURADOR

Acesse Configuração> Pessoa > Procurador/Defensor.

O sistema irá apresentar a tabela com todos os Procuradores/Defensores já cadastrados no PJeCor e vinculados ao seu órgão de representação. Caso não exista nenhum cadastro, essa tabela só será preenchida após a inclusão de Procurador/Defensor.

| esquisa Pré-Cadastro    |           |                                  |                |                        |
|-------------------------|-----------|----------------------------------|----------------|------------------------|
| Nome                    | Procurado | r/Defensor                       |                |                        |
|                         |           | Nome                             | CPF            | Perfil Ativo?          |
| CPF                     |           | ALEXANDRE LIBERAL DE SIQUEIRA    | 829.107.231-00 | Sim                    |
| ter So do minimum to So |           | ALEXSANDRA DA SILVA SANTOS       | 085.650.416-54 | Sim                    |
| Todos                   |           | GABRIELLE RODRIGUES MARTINS      | 024.385.121-99 | Sim                    |
| ituação do perfil       |           | MARCELO PAULO MAGGIO             | 908,770.209-49 | Sim                    |
| Ativo                   | · /       | MARIA DA GLORIA COSTA            |                | Sim                    |
| PESQUISAR LIMPAR        |           | RAVANNE RIBEIRO BARRETO DOS REIS | 029.106.231-B1 | Sim                    |
|                         | /         | RENATA SOARES CATAO              | 018.640.444-11 | Sim                    |
|                         |           | 3 32                             |                | 7 resultados encontrad |

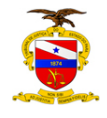

Para realizar o cadastro de um novo representante (um servidor, por exemplo), basta acionar a aba **PRÉ-CADASTRO.** O sistema irá apresentar a tela abaixo. Informe o CPF do representante, acione o botão "Pesquisar" e o campo "Nome" será recuperado automaticamente. Em seguida, acione o botão "Pesquisar".

| $\equiv PJC$ | rocurador/Defensor |
|--------------|--------------------|
| Pesquisa     | é Catastro         |
| CPF* :       |                    |
|              | PESQUISAR          |

Atenção: O sistema não permite que uma pessoa já cadastrada troque de perfil.

O sistema apresentará a aba Formulário com os campos "CPF" e "Nome" preenchidos automaticamente. Informe o campo obrigatório e-mail e clique em "SALVAR".

| E PJC Procurador/Defensor                 |                 |                  |                              |               |
|-------------------------------------------|-----------------|------------------|------------------------------|---------------|
| ESQUISA FORMULÁRIO ÓRGÃO DE REPRESENTAÇÃO | ASSOCIAÇÕES     |                  |                              |               |
| Procurador/Defensor                       |                 |                  |                              |               |
| 0 * Campos obrigatórios                   |                 |                  |                              |               |
| CPF* a                                    | Nome* 🔒         |                  |                              | E-mail* a     |
|                                           |                 |                  |                              |               |
| Matrícula 📾                               | Data de posse 🖷 |                  | OAB (000000 A UF)            |               |
|                                           |                 | ndamada<br>[]    | -                            | - UF 🗸        |
| Tipo de inscrição na OAB 📾                | Data de expediç | ão da OAB        | Situação geral do cadastro c | lo usuário* 🔒 |
| Selecione                                 | ¥               | (1111)<br>(1111) | Ativo                        |               |
| SALVAR NOVO REMOVER CERTIFICADO           | ENVIAR SENHA    |                  |                              |               |

Na aba Órgão de representação será possível restringir o acesso do representante, definindo sua atuação. Para realizar a restrição, em tipo selecione PROCURADORIA, em órgão de representação a respectiva vara e em atuação selecione uma das seguintes opções:

#### a) Gestor

O representante processual configurado como gestor terá acesso total a todos os processos e expedientes direcionados para o seu Órgão de Representação, independentemente da jurisdição em que estes processos ou expedientes estiverem;

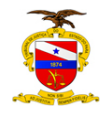

#### b) Distribuidor

O representante processual configurado como distribuidor terá acesso total a todos os processos e expedientes direcionados para o seu Órgão de Representação, desde que eles sejam da mesma jurisdição da qual este usuário é distribuidor;

#### c) Padrão

O representante processual que não for configurado como gestor e nem como distribuidor é chamado de representante processual padrão, podendo atuar apenas nos processos ou expedientes distribuídos para a sua caixa de organização.

Em seguida clique em INCLUIR e aparecerá na parte inferior da tela, em Órgão de Representação, a vinculação do novo procurador cadastrado com a respectiva procuradoria (vara).

| $\equiv P I $ Procurado | or/Defensor      |                                            |                                  | Naiber Almeid                      |
|-------------------------|------------------|--------------------------------------------|----------------------------------|------------------------------------|
| PESQUISA FORMULÁRIO     | ÓRGÃO DE REPRESI | entação Associações                        |                                  |                                    |
| Órgão de Representaç    | ão               |                                            |                                  |                                    |
| • Campos obrigatórios   |                  |                                            |                                  |                                    |
| Tipo* 🗉                 |                  | Órgão de representação* 🖩                  | Atuação* 🗉                       | Acompanha a Sessão de Julgamento?* |
| Procuradoria            | ~                | 1ª Vara Federal Cível e Criminal da SJAC 🗸 | 🖲 Padrão 🔿 Distribuidor 🔿 Gestor | 🔘 Sim 🖲 Não                        |
| INCLUIR                 |                  |                                            |                                  |                                    |
|                         |                  |                                            |                                  |                                    |
| Órgão de Representaç    | ão               |                                            |                                  |                                    |
|                         | Тіро             | Órgão de representação                     | Atuação                          | Acompanha Sessão?                  |
| /                       | Procuradoria     | 1ª Vara Federal Cível e Criminal da SJAC   | Padrão                           | Não                                |

Caso deseje excluir, clique em Lixeira, e o sistema irá excluir a localização.

Caso deseje alterar alguma localização, clique em 🧖.

A aba Associações permite que sejam visualizados a quais órgãos, jurisdições e caixas o representante encontra-se vinculado.

# 6. MATERIAL DE APOIO (MANUAIS DE REPRESENTANTES E JUS POSTULANDI)

Em complemento ao presente manual, recomenda-se seja consultado o Manual dos Representantes, no seguinte endereço:

# http://www.pje.jus.br/wiki/index.php/Manual dos Representantes.

Embora tenha sido desenvolvido pelo CNJ para o PJe judicial, suas instruções se aplicam, de uma maneira geral, ao PJeCor, contendo informações necessárias aos tribunais, varas e outros órgãos que não têm personalidade jurídica própria e que podem atuar como partes administrativas nos procedimentos passíveis de análise pela Corregedoria Regional da 1ª Região no PJeCor.

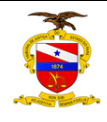

Para o perfil de Jus Postulandi, mais informações podem ser encontradas em:

https://www.pje.jus.br/wiki/index.php/Manual do Usu%C3%A1rio sem represent a% C3%A7%C3%A3o